# **A** TrainGame 游戏指导书

游戏开发: 混编临客

指导书编写: HXN50281

| 215 |
|-----|

| 1 | 游戏  | 〔介绍 | •••• | • • • • • • • • • | •••••  | •••••           |                     | •••••             | •••••               | ••••••              |                     | •••••                     | 2  |
|---|-----|-----|------|-------------------|--------|-----------------|---------------------|-------------------|---------------------|---------------------|---------------------|---------------------------|----|
|   | 1.1 | 简介  | •••• |                   | •••••  | • • • • • • • • | ••••••              | • • • • • • • •   | •••••               | • • • • • • • • • • | • • • • • • • • •   | • • • • • • • • • • •     | 2  |
|   | 1.2 | 基本  | 信息   | •••••             | •••••  | •••••           | ••••••              | • • • • • • • •   | •••••               | • • • • • • • • •   |                     | •••••                     | 2  |
| 2 | 操作  | ■教程 | •••• | •••••             | •••••  | •••••           | • • • • • • • • •   | •••••             | •••••               | •••••               | • • • • • • • • •   | •••••                     | 3  |
|   | 2.1 | 下载  | 与安   | 装                 | •••••  | •••••           | • • • • • • • • •   | • • • • • • • • • | •••••               | • • • • • • • • •   | • • • • • • • • •   | • • • • • • • • • • • •   | 3  |
|   | 2.2 | 注册  | 与登   | 录 …               | •••••  | •••••           | • • • • • • • •     |                   | •••••               | ••••••              | • • • • • • • •     | • • • • • • • • • • • •   | 3  |
|   | 2.3 | 机辆  | 管理   | •••••             | •••••  | •••••           | • • • • • • • • •   |                   | •••••               | •••••               | • • • • • • • • •   | • • • • • • • • • • • •   | 4  |
|   |     | (1) | 造车   | •••••             | •••••  | •••••           | • • • • • • • • •   | •••••             |                     | •••••               | • • • • • • • • •   | • • • • • • • • • • • •   | 4  |
|   |     | (2) | 整备   | •••••             | •••••  | •••••           | • • • • • • • • •   | •••••             |                     | •••••               | • • • • • • • • •   | • • • • • • • • • • • •   | 5  |
|   |     | (3) | 报废   | •••••             | •••••  | •••••           | • • • • • • • • •   | •••••             |                     | •••••               | • • • • • • • • •   | • • • • • • • • • • • •   | 5  |
|   |     | (4) | 转配   | •••••             | •••••  | •••••           | • • • • • • • • •   | •••••             |                     | •••••               | • • • • • • • • •   | • • • • • • • • • • • • • | 5  |
|   |     | (5) | 机辆   | 的筛选               | •••••  | •••••           | • • • • • • • • •   | •••••             | • • • • • • • • • • | ••••                | • • • • • • • • •   | •••••                     | 5  |
|   | 2.4 | 编组  | 管理   | •••••             | •••••  | •••••           | • • • • • • • • •   | •••••             | • • • • • • • • •   | •••••               | • • • • • • • • •   |                           | 6  |
|   |     | (1) | 查询   | •••••             | •••••  | •••••           | • • • • • • • • •   | •••••             |                     | •••••               | • • • • • • • • •   | • • • • • • • • • • • • • | 6  |
|   |     | (2) | 编组   | •••••             | •••••  | •••••           | • • • • • • • • •   | •••••             |                     | •••••               | • • • • • • • • •   | • • • • • • • • • • • • • | 6  |
|   |     | (3) | 编组   | 的筛选               | •••••  | •••••           | • • • • • • • •     | •••••             | • • • • • • • • •   | ••••                | • • • • • • • • •   | •••••                     | 7  |
|   | 2.5 | 时刻  | 表管   | 理                 | •••••  | •••••           | • • • • • • • • •   | •••••             | • • • • • • • • •   | •••••               | • • • • • • • • •   |                           | 8  |
|   |     | (1) | 下达   | 车次 ·              | •••••• | •••••           | • • • • • • • • •   | •••••             | • • • • • • • • •   | •••••               | • • • • • • • • •   | • • • • • • • • • • • •   | 8  |
|   |     | (2) | 取消   | 车次 ·              | •••••• |                 |                     | •••••             | •••••               | •••••               |                     | • • • • • • • • • • • •   | 8  |
|   |     | (3) | 时刻   | 表车次               | 的筛选    | ••••            | • • • • • • • • •   | •••••             |                     | •••••               | • • • • • • • • •   |                           | 8  |
|   | 2.6 | 行车  | 管理   |                   | •••••  | •••••           | • • • • • • • • •   |                   | •••••               | ••••••              | • • • • • • • • •   |                           | 9  |
|   |     | (1) | 始发   | 车次 ·              |        | •••••           | • • • • • • • • •   |                   | •••••               | ••••••              | • • • • • • • • •   |                           | 9  |
|   |     | (2) | 中途   | 站换挂               | 编组•••• | •••••           |                     |                   | •••••               | •••••               |                     |                           | 9  |
|   |     | (3) | 中途   | 站不换               | 挂发车・   | •••••           | • • • • • • • • •   |                   |                     | •••••               | • • • • • • • • •   |                           | 10 |
|   |     | (4) | 终到   | 站停运               |        |                 |                     |                   |                     | •••••               |                     |                           | 10 |
|   |     | (5) | 行车   | 管理中               | 车次的翁   | <b>휷洗 ••</b>    | • • • • • • • • •   |                   |                     | •••••               | • • • • • • • • •   |                           | 10 |
|   | 2.6 | 其他  | 操作   | •••••             |        |                 | • • • • • • • • • • |                   | •••••               | • • • • • • • • •   | • • • • • • • • • • |                           | 11 |
| 3 | 玩家  | 工作  | 指引   | 与倡议               | ر      | •••••           | • • • • • • • •     | •••••             | • • • • • • • • • • | ••••                | • • • • • • • •     | •••••                     | 12 |

1 游戏介绍

### 1.1 简介

TrainGame 是一款玩家合作布局运输全国普速铁路网的铁路运输模拟游戏,每个玩家掌管划 分范围内的几个车站,担当着接发列车,造车回送等普速铁路运输任务。该游戏没有模拟驾 驶和场景,只需玩家长期的短时间登录来掌管车站。

### 1.2 基本信息

- **功能玩法** 通过管理车次运行,追踪车辆位置,安排编组调度,进行游戏列车的调度管理, 并与其他玩家互动
- **空间特点** 所有操作基于玩家的管辖与列车,编组,车辆的位置。游戏内位移都需要经过编 定车次,安排编组,开行列车送达。等于锁定了空间感
- <mark>时间特点</mark> 游戏里的时间按现实 1:1 计算。
- 标识特点 游戏的车都是唯一标识的,等同于编组数量受车的数量限制,列车数量受编组数量限制。
- 温馨提示 这个游戏不玩驾驶,不玩画面欣赏,不玩经济经营,不需要玩家长时间连续参与, 只需要玩家有空上线,管理一下管辖站内的列车,按需要调整一下编组并发车即 可,区间行驶服务器会在玩家离线的情况下也自行计算,将由多个玩家互相合作 把列车送达目标。

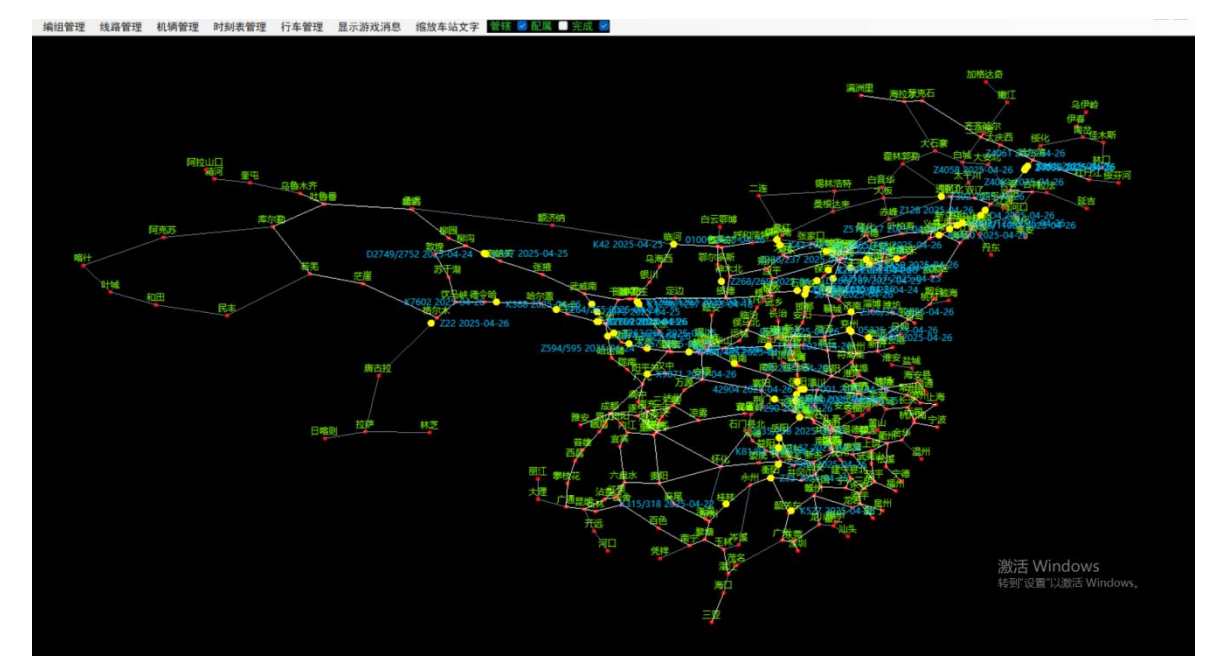

# 2 操作教程

# 2.1 下载与安装

在 ORDP 群群文件里下载。先下载 Traingame4.0 基础包,再下载 025 版本包覆盖更新。

# 2.2 注册与登录

# ①在无人管辖的地点注册

| 登录窗口 |                   | Х  |
|------|-------------------|----|
|      |                   | Ma |
| 用户名: |                   |    |
| 密码:  |                   |    |
|      | 登录<br><u>惨改密码</u> |    |
|      | Y# ) E            | ᆂᄨ |

点击 Traingame.exe 进入后,直接点击登录

| 注册窗口 |      |        | Х |
|------|------|--------|---|
| 用户名: |      |        |   |
| 密码:  |      |        |   |
| 路局:  | 哈尔滨局 | $\sim$ |   |
| 站段:  |      | $\sim$ |   |
|      | 注册   |        |   |
|      |      |        |   |

在注册画面中,可以选择各大管辖区域尚未有人接手的地方进行注册,输入用户名和密 码即可。

# ②已有人注册但可以由新人接管的地区

很多已注册的账号,存在如下情况,可以在群里提出,找管理员混编临客申请查找密码 或删除已有账号:

①玩家因几乎不上线管辖不力,导致该区域长期滞留车次,交路不畅的;②为同一玩家占有的多个账号之一,且该玩家愿意让出位置给新玩家的;③和其他玩家协商好的。

# 2.3 机辆管理

(1) 造车

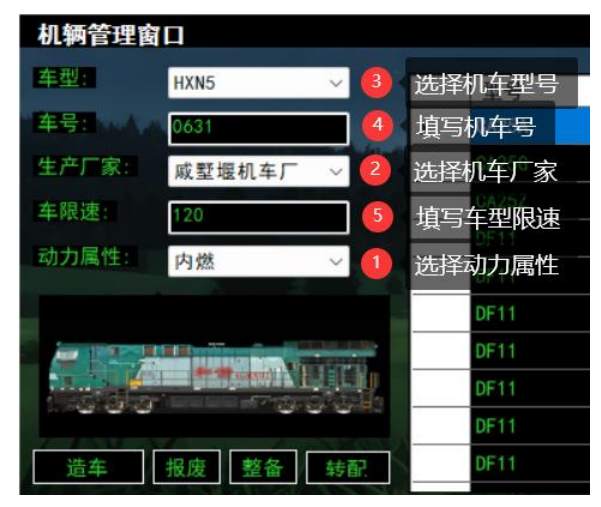

造车数据的填写有五大步骤,按照图示顺序进行选择。造出的机辆配属为账号所在机务段。选择时有如下要求:

①按照现实的车号进行造车,避免占用其他机务段机辆车号。推荐参考下关站网页获取现实 车号;

②按需制造,可库存,但不要过度造车浪费服务器资源;

③机辆限速必须按现实填写;

④客车车厢和 CR200J 车厢按整组、按现实编组制造,不了解编组的可以查阅网上资料。新车造完后将出现在厂家所在地,玩家需要等待厂家将新机辆回送至配属地,这一过程取决于这一路的运输状况,可能需要等待数日。车辆厂信息如下表。

ps: 如果填写编号后未显示图片,可能是车号不符合命名规则或图片缺失。

| 机辆类型        | 厂家名称      | 厂家所在地 | 厂家所在地配属 |
|-------------|-----------|-------|---------|
|             | 大连机车车辆厂   | 大连    | 沈局连段    |
| 由力          | 大同电力机车厂   | 大同    | 太局同段    |
| 电八          | 株洲电力机车厂   | 株洲    | 广铁株段    |
|             | 资阳机车厂     | 资阳    | 成局成段    |
|             | 大连机车车辆厂   | 大连    | 沈局连段    |
| 古城          | 资阳机车厂     | 资阳    | 成局成段    |
| 19 <i>8</i> | 戚墅堰机车厂    | 常州    | 上局宁东段   |
|             | 青岛四方机车车辆厂 | 青岛    | 济局青段    |
|             | 长春轨道客车股份厂 | 长春    | 沈局长段    |
| 客车          | 青岛四方机车车辆厂 | 青岛    | 济局青段    |
|             | 南京浦镇车辆厂   | 南京    | 上局宁东段   |
|             | 沈阳机车车辆厂   | 沈阳    | 沈局沈段    |
|             | 徐州机车车辆厂   | 徐州    | 上局徐段    |
| 化左          | 齐齐哈尔车辆厂   | 齐齐哈尔  | 哈局齐段    |
| 贝十          | 西安车辆厂     | 西安    | 西局西段    |
|             | 眉山车辆厂     | 眉山    | 成局峨段    |
|             | 武昌车辆厂     | 武昌    | 武局武段    |

### (2) 整备

对于内燃机车的油量,游戏中以行驶里程计算。每一台机车作为本务机运行里程达到 1400000m时,机车将油量不足,需要整备(将油量数据恢复为14000000)。在列表中选 择机辆(点击左侧白色方框选中整行才算有效选中),点击整备即可。整备的必要条件如下: ①机车编组未担当任何行车任务;

②机车位置位于配属地(如上局宁东段内燃机车必须在上局宁东段管辖地进行整备); ③机车编组为单机。

若整备失败,可参考游戏信息栏提示。

(3) 报废

对于需要报废的机辆,可在机辆管理列表中选中机辆(点击左侧白色方框选中整行才算 有效选中),点击报废。报废的必要条件如下:

①机车编组未担当任何行车任务;

②机车位置位于配属地(如上局宁东段机辆必须在上局宁东段管辖地进行报废); ③机车编组为单机。

### (4) 转配

转配机辆分为三步骤,分别是<u>原配属地解除配属、机辆回送和新配属地添加配属</u>。

原配属地解除配属的操作是,在机辆管理列表中选中机辆(点击左侧白色方框选中整行 才算有效选中),点击转配。转配出局的必要条件如下:

①机车编组未担当任何行车任务;

②机车位置位于原配属地(如上局宁东段转出机辆必须在上局宁东段管辖地进行转出); ③机车编组为单机。

点击转配后,机车配属内容改为"机辆转配"。

配属成为机辆转配后,机车将无法担当任何车次的本务机车。该机车必须由其他机车无 火回送附挂至新的配属地。如果半路中被他人拦截并停运,则有可能被别人转配入段。因此 要提前交流好回送方案,或者回送需要直达新配属地。

新配属地添加配属的操作是,在机辆管理列表中选中机辆(点击左侧白色方框选中整行 才算有效选中),点击转配。转配入局的必要条件如下:

①机车编组未担当任何行车任务;

②机车位置位于新配属地(如上局宁东段转入机辆必须在上局宁东段管辖地南京、林场或常 州进行转入);

③机车编组为单机。

点击转配后, 机车完成转配工作。

(5) 机辆的筛选

勾选 ,可以筛选出在自己管辖范围内的全部编组。该选项默认勾选。勾选

**配属**,可以筛选出配属自己机务段的所有车。同时选择即在自己管辖范围内且配属自 己机务段的车。

# 2.4 编组管理

(1) 査询

| <b>编组管理窗口</b><br>编组表: |                       |              |          |               | ×          |
|-----------------------|-----------------------|--------------|----------|---------------|------------|
| 编组名称                  | 编组编号                  | 编组组成         | 位置信息     | 速度限制          | 车型: YZ22   |
| nocheci               | 12656                 | HXD3C_0297   | 南京       | 120           | 车号: 620001 |
| nocheci               | 12659                 | HXD3C_0298   | 南京       | 120           | 所属:兰局嘉段    |
| no_checi              | 12733                 | RZ25T_111109 | 南京       | 160           | At 13      |
| no_57623              | 13092                 | HXD2B_0043   | 常州       | 120           | 位置:南京      |
| no_57624              | 13100                 | HXD2B_0041   | 南京       | 120           | 限速: 120    |
| no_57624              | 13106                 | DF11_0001    | 南京       | 160           |            |
| ▶ no_57624            | 13111                 | HXD2B_0077   | 南京       | 120           | 动力: 各牛     |
| 选中区域no_checi          | 13310                 | RZ25T_111088 | 南京       | 160           | 燃油:0       |
| no_checi              | 13637                 | RZ25T_111100 | 南京       | 160           |            |
| no_checi              | 13974                 | RZ25T_111091 | 南京       | 160           |            |
| no_checi              | 14034                 | RZ25T_111082 | 南京       | 160           | 持在         |
| no_checi              | 15562                 | RZ25T_111093 | 南京       | 160           | <u>1±+</u> |
| 机辆表:                  | and the second of the |              |          | THE REPORT OF | 斯拉<br>[1]  |
| 000000                | 第1节                   |              | 第2节      |               | 第3         |
| Section and the       |                       |              |          |               |            |
|                       |                       |              |          |               |            |
| HX                    | D2B 0077              |              | YZ22 620 | 0001          | YZ22 6     |
|                       |                       |              |          |               |            |

双击选中编组(双击左侧白色方框选中整行才算有效选中),即可查看编组内容。单机机辆,可在右侧信息栏查看机辆信息。编组编号为一个编组的记号标识,每个编组同一时间有唯一的编组编号,编号在行车管理中使用。点击首栏"编组名称"、"编组编号"、"编组组成"等可以进行排序。

# (2) 编组

①挂车:选中第一个编组(双击左侧白色方框选中整行才算有效选中),按住 Ctrl 键,再选中第二个编组,点击挂车即可完成挂车。由于挂车必须一钩一钩挂,编组挂车过程不能批量选择和挂车,可借助排序完成每一钩挂车。

| 0   | 选中第一节    | 23 按住Ctrl铤 | RZ25T_111088 | 南京 | 160 |               |
|-----|----------|------------|--------------|----|-----|---------------|
| 13  | 选中第二节    | 13637      | RZ25T_111100 | 南京 | 160 |               |
|     | no_checi | 13974      | RZ25T_111091 | 南京 | 160 |               |
|     | no_checi | 14034      | RZ25T_111082 | 南京 | 160 |               |
|     | no_checi | 15562      | RZ25T_111093 | 南京 | 160 | <b>金</b> 花 丰丰 |
| 机辆表 | 表:       |            |              | -  |     | 用牛1主          |

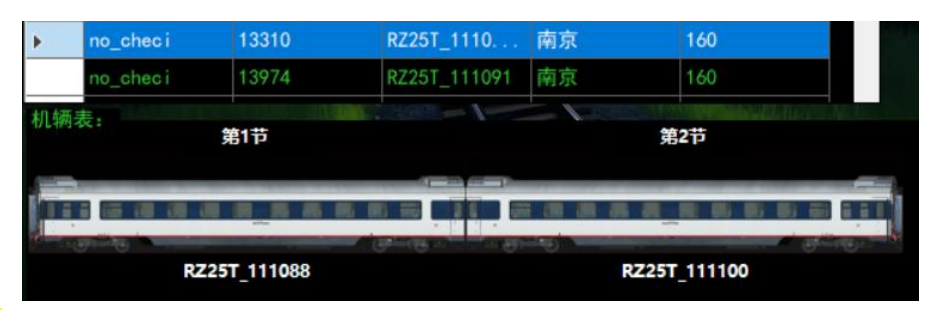

②解挂:双击选中一个编组(双击左侧白色方框选中整行才算有效选中),双击选中一个机辆,则计划解挂该机辆左边的车钩(选中第1节无效),可以看到消息提示中显示车钩位置,点击解挂,等待刷新即解挂完成。例如,选中编组中的第2节,即选中了第1节车厢和第2节车厢之间的车钩。

| 解挂位置是编  | 组 no_checi 的 | 机后 1位, 车号RZ25T_11110 | 0处3 核对消息提示   | 挂车       |
|---------|--------------|----------------------|--------------|----------|
| ) 双击eci | 13310        | RZ25T_1110 南京        | 160          | 解挂       |
| 辆表:     | 第1节          |                      | 第2节          | - ④ 点击解挂 |
|         |              |                      | 双击机辆,即选中车钩   |          |
|         | 725T 111099  | - Grad a             | R725T 111100 |          |

(3) 编组的筛选

勾选管辖区,可以筛选出在自己管辖范围内的全部编组。该选项默认勾选。

# 2.5 时刻表管理

### (1) 下达车次

①填写车次;

②选择路线,通过机车配属地选择车站走向,第一站始发站必须在自己的管辖范围内,中途可以选站控制路线,系统会根据最短路径自动填充途径站。若不需要停靠自己在中途选中的车站,可先单击车站,再单击取消勾选;若点错车站,直接双击车站即可删除该站。地图上显示的路线中红色代表电气化区段,黄色代表非电气化区段,黄色段必须使用内燃机车运行,右键地图可以取消路径高亮。请提前定好该车次本务的运用和机车交路,填写运行揭示或与其他玩家沟通,避免电车进入内燃区段导致靠站滞留。

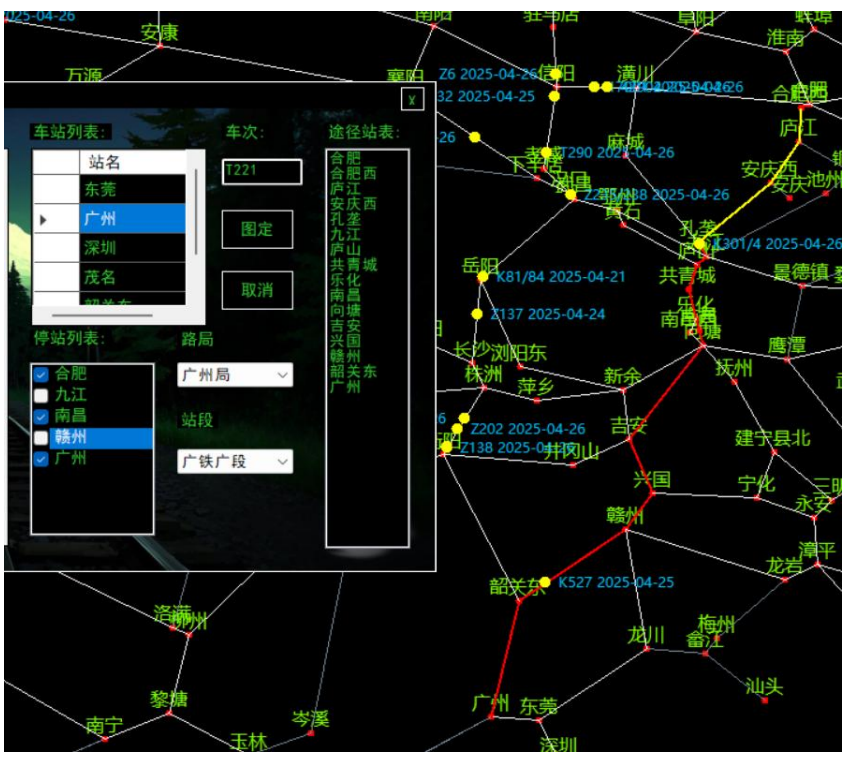

③点击图定。

# (2) 取消车次

取消车次的操作是,在列表中选中车次,点击取消。取消车次的必要条件是: ①始发站必须在玩家管辖范围内;

②该车次没有正在运营的车辆(已终到的车必须由终到站停运)。

# (3) 时刻表车次的筛选

勾选 配属 之, 可以筛选出由自己管辖区域始发的所有车次。

# 2.6 行车管理

### (1) 始发车次

| 行车  | 管理窗口    |        | _                |         |          |      |        | X       |
|-----|---------|--------|------------------|---------|----------|------|--------|---------|
|     | 选择车次(勾) | 选配属筛选) |                  |         |          |      |        | ● 点击出库  |
| 车次: | 11304   | 2 洗择   | 1024<br>圣编组(编组器4 | 中杳泊编组号) | 影 _ 终到预告 | _    |        | 出库      |
|     | 编组      | 车次     | 运行日期             | 当前车站    | 下一车站     | 运行状态 | 区间里程   | 运行揭示    |
|     | 13111   | 17001  | 2025-04-27       | 林场      | 合肥       | 运行   | 144000 | 2B记得还回来 |
| E.  | 12664   | 26119  | 2025-04-27       | 南京      | 芜湖       | 靠站   | 0      |         |
| 4   | 出库后选中该  | 转次     |                  |         |          |      |        |         |
|     |         |        |                  |         |          |      |        |         |
|     |         |        |                  |         |          |      |        |         |
|     |         |        |                  |         |          |      |        |         |
|     |         |        |                  |         |          |      |        |         |
|     |         |        |                  |         |          |      |        |         |
|     |         |        |                  |         |          |      |        |         |
|     |         |        |                  |         |          |      |        |         |
|     |         |        |                  |         |          |      |        | 5 点击发车  |
| 站务  | 状态:     | ~      | 站务               | /       |          |      |        | 发车      |
|     |         |        |                  |         | -        |      |        |         |
| 该车  | 次暂无运行揭示 | 信息     |                  |         |          |      |        |         |

始发车次的操作如图所示,具体操作是:

①选择车次(勾选配属后可以筛选出自己管辖范围内可以发车的车次);

②选择编组(在编组管理器中查询该车次担当编组的编组号);

③点击出库(车次和编组正式绑定);

④选中该车次;

⑤填写运行揭示信息(可告知其他玩家该车次交路或计划的备注信息)后,立即点击发车。

# (2) 中途站换挂编组

换挂操作分为如下几步:

①选中车次(点击左侧白色方框选中整行才算有效选中),选择左下角模式为"编组",点击站务按钮,使车次切换为编组模式,此时车次与编组解除绑定;

②前往编组管理器中进行任意编组来实现换挂或更多编组功能(解除绑定后的编组的编组名称会变为 no '解绑前的车次');

③编组完成后,前往行车管理窗口,选择换挂后的车次,选择新的编组号,选择左下角模式 为"靠站",点击站务模式,即完成新编组与车次的绑定;

④选中车次,点击发车。

| :               | ∽ 编组: |            | ✓ □ 始发追踪 | 宗 □ 终到预告 | □ 途停管理 |      | 出库    |
|-----------------|-------|------------|----------|----------|--------|------|-------|
| 编组              | 车次    | 运行日期       | 当前车站     | 下一车站     | 运行状态   | 区间里程 | 运行揭示  |
| 90_1151<br>达中车次 | T151  | 2025-04-27 | 南昌       | 向塘       | 编组     | 1667 | 该车次暂无 |
|                 |       |            |          |          |        |      |       |
|                 |       |            |          |          |        |      |       |
|                 |       |            |          |          |        |      |       |
|                 |       |            |          |          |        |      |       |
|                 |       |            |          |          |        |      |       |

| 行车  | 管理窗口                 | 1         | 选择新的编组         | 1        | 1 1      | •        |      | X              |
|-----|----------------------|-----------|----------------|----------|----------|----------|------|----------------|
| 车次: |                      | ~ 编组: 1   | 8741           | □ 始发追    | 踪 🔲 终到预告 | : □ 途停管理 |      | 出库             |
|     | 编组                   | 车次        | 运行日期           | 当前车站     | 下一车站     | 运行状态     | 区间里程 | 运行揭示           |
| Þ   | no T151              | T151      | 2025-04-27     | 南昌       | 向塘       | 编组       | 1667 | 该车次暂无          |
| 2   | 、选择车次                |           |                |          |          |          |      |                |
|     |                      |           |                |          |          |          |      |                |
|     |                      |           |                |          |          |          |      |                |
|     |                      |           |                |          |          |          |      |                |
|     |                      |           |                |          |          |          |      |                |
|     |                      |           |                |          |          |          |      |                |
|     |                      |           |                |          |          |          |      | 6 占土岩女         |
| 站务  | <b>达</b> 排<br>状态: 靠站 | 業 呈 好 ● ● | 品 古 站 穷<br>站 务 | /        |          |          |      | 发车             |
|     |                      |           | NEWS P         | Sec. Sta | AL MUNET |          |      | and the second |
| 该车  | 次智无运行揭示              | 信思        |                |          |          |          |      |                |

# (3) 中途站不换挂发车

选中车次(点击左侧白色方框选中整行才算有效选中),点击发车即可。

### (4) 终到站停运

玩家在行车管理窗口发现别的车已<u>终到</u>自己的管辖地后,应当核对该车次确已终到后,选中 该车次,选择左下角模式为停运,点击站务按钮停运该车次,表示已接车。

# (5) 行车管理中车次的筛选

①勾选 一, 可以筛选出在自己管辖范围内的全部车次。该选项默认勾选;

②勾选 配属 2, 可以筛选出由自己管辖区域始发的所有车次;

③勾选完成了,可以去除已停运的车次;

④行车管理窗口还可以进行始发追踪、终到预告和途停管理。

□ 始发追踪 □ 终到预告 □ 途停管理

# 2.7 其他操作

<mark>缩放车站文字</mark> 改变车站文字的字号。

**地图缩放** 滑动滚轮可以慢速缩放地图,按住 Ctrl 键滑动滚轮可以快速缩放地图。双 击地图可以恢复为默认的全国视野。

# 3 玩家工作指引与倡议

- **玩家共同职责** 玩家要按照现实中铁路来造车、始发车次、接发列车等,积极与其他玩家交 流协商。
- bug 报告 向管理员正确报告游戏中存在的 bug 等,可以获得轨道检测车定制奖励。
- **倡议** 服务器运行秩序由玩家合作完成。全体玩家要弱化私有概念,基于现实造车、 编组、排车次、排交路,杜绝过量造车、恶搞车号车型、占用他人本该拥有 的车号车次、不合理安排交路、无故扣别人的车灯不道德行为,维护稳定有 序的铁路运行图。

信息查询 <u>123.206.56.54/traingamedata.aspx</u>

|                 |                                                                                                    | 车次表 车辆表                                                                                | 车站表 开行                                                                        | 示表 邻居表                                                        | 玩家表 编组表                                                |                                     |
|-----------------|----------------------------------------------------------------------------------------------------|----------------------------------------------------------------------------------------|-------------------------------------------------------------------------------|---------------------------------------------------------------|--------------------------------------------------------|-------------------------------------|
| <u>游戏</u><br>教程 | <ul> <li>□ 功能玩法:通过管理车次边</li> <li>□ 空间特点:所有操作基于</li> <li>□ 时间特点:游戏里的时间</li> <li>□ 标识特点:游戏的车都是</li> <li>□ 添识特点:游戏的车都是</li> <li>□ 二 富馨提示:</li> <li>□ 这个游戏不玩驾驶,不玩画面</li> <li>车即可,区间行驶服务器会行</li> </ul> | 运行,追踪车辆位置,安<br>元家的管辖与列车,编组<br>安现实1:1计算。等于<br>隹一标识的,等同于编组<br>缸欣赏,不玩经济经营,<br>E玩家离线的情况下也自 | 排编组调度,进行游双<br>,车辆的位置。游戏P<br>锁定了时间感。<br>数量受车的数量限制,<br>不需要玩家长时间连线<br>行计算,将由多个玩家 | 战列车的调度管理,<br>的位移都需要经过编》<br>列车数量受编组数<br>参与,只需要玩家有<br>互相合作把列车送送 | 并与其他玩家互动<br>定车次,安排编组,开行<br>量限制。<br>有空上线,管理一下管辖<br>去目标。 | ī列车送达。等于锁定了空间感<br>站内的列车,按需要调整一下编组并发 |
|                 |                                                                                                    |                                                                                        |                                                                               |                                                               |                                                        |                                     |
|                 |                                                                                                    |                                                                                        |                                                                               |                                                               |                                                        |                                     |
|                 |                                                                                                    |                                                                                        |                                                                               |                                                               |                                                        |                                     |
|                 |                                                                                                    |                                                                                        |                                                                               |                                                               |                                                        |                                     |
|                 |                                                                                                    |                                                                                        |                                                                               |                                                               |                                                        |                                     |
|                 |                                                                                                    |                                                                                        |                                                                               |                                                               |                                                        |                                     |